## **Table of Contents**

| 1.       | SUBMITTING TENDER PARTICIPATION REQUEST           | 2                        |
|----------|---------------------------------------------------|--------------------------|
| 2.       | SUBMITTING THE BID                                | 9                        |
| 3.       | "DOCUMENTS LIBRARY" OPERATION MANUAL              | 14                       |
| 4.<br>CO | MANUAL FOR THE INTERNET EXPLORER AND NOTIFICATION | MOZILLA FIREFOX SETTINGS |

### **Tender Procedure Automated System operation manual**

## 1. Submitting tender participation request

To start working in the System, please follow the link <u>https://tenders.lukoil.com/sap/bc/webdynpro/sap/ztenders\_eng</u>, using you registration details. A new page will open, where you will be requested to use your login and password.

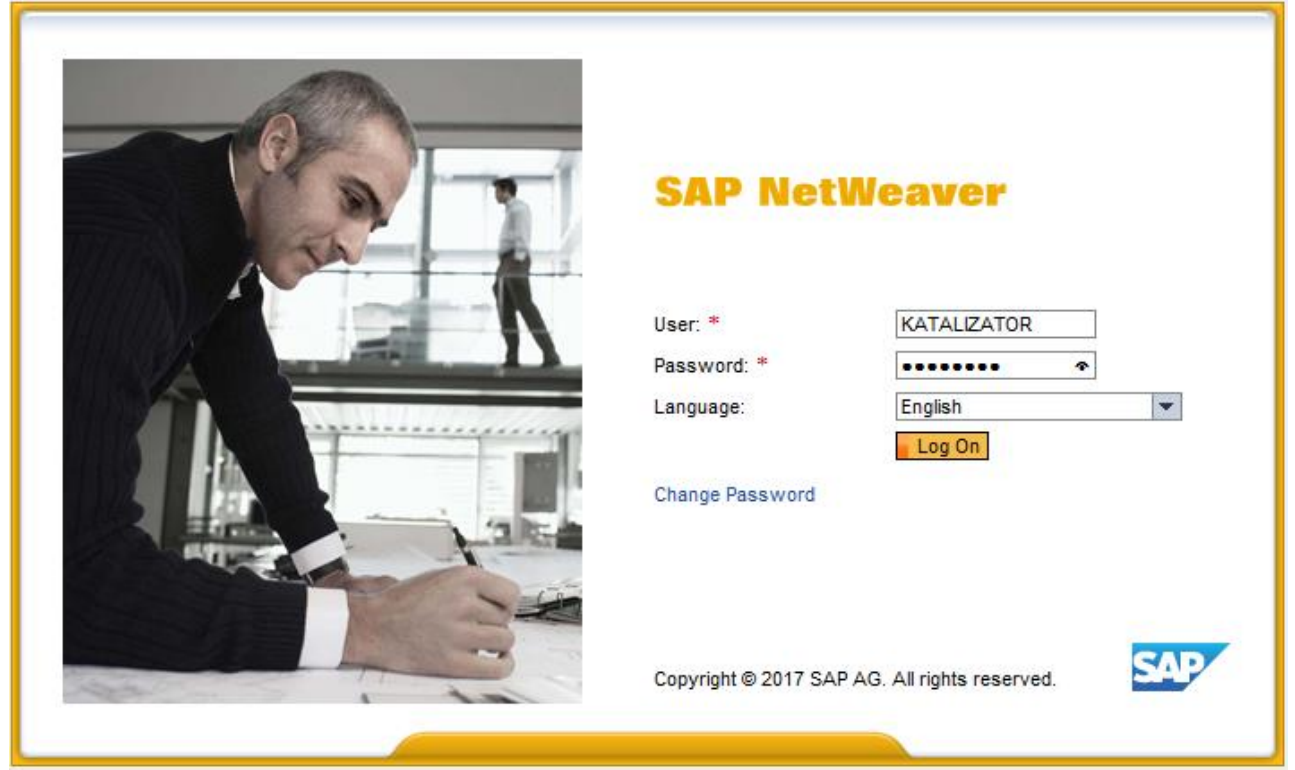

**IMPORTANT:** If you enter wrong password three times, your login will be blocked. In this case you will have to contact the Helpdesk.

When the user enters the System for the first time, he/she will be requested to change the password:

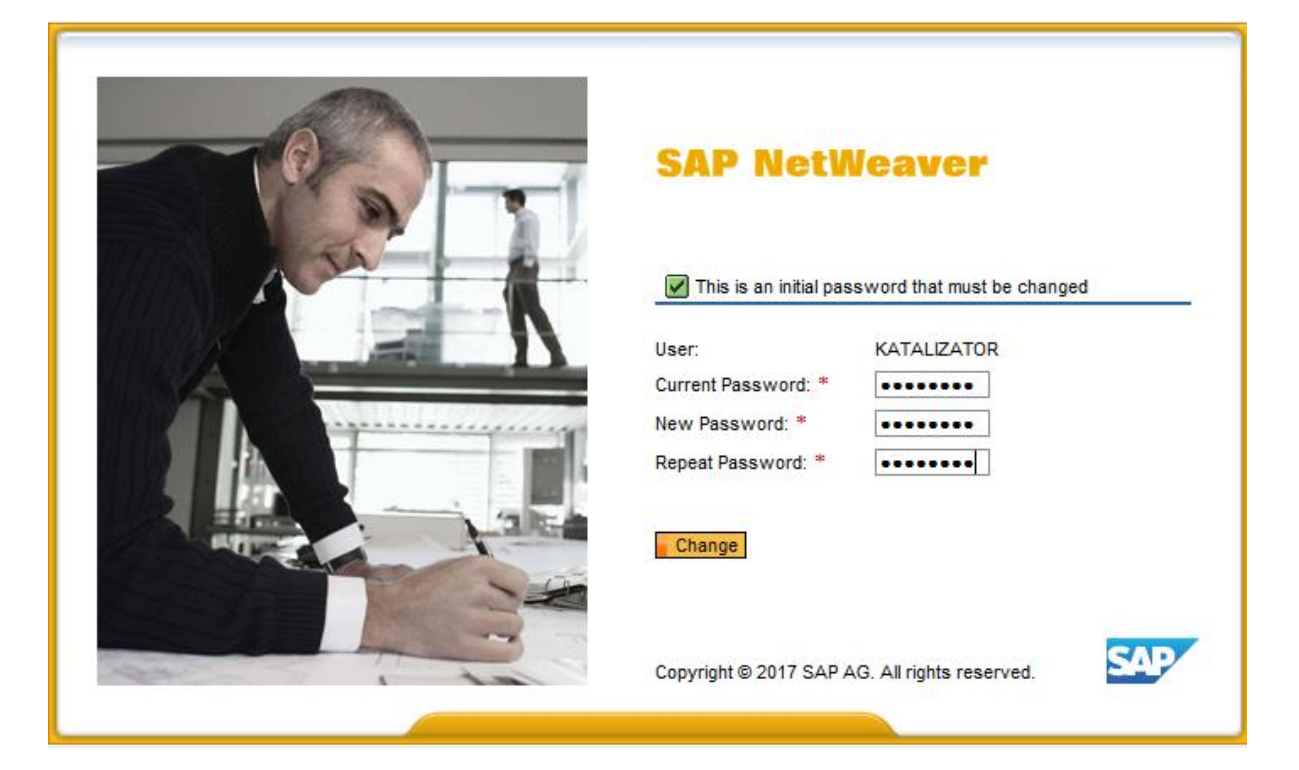

If the new password is entered incorrectly, the following message will appear:

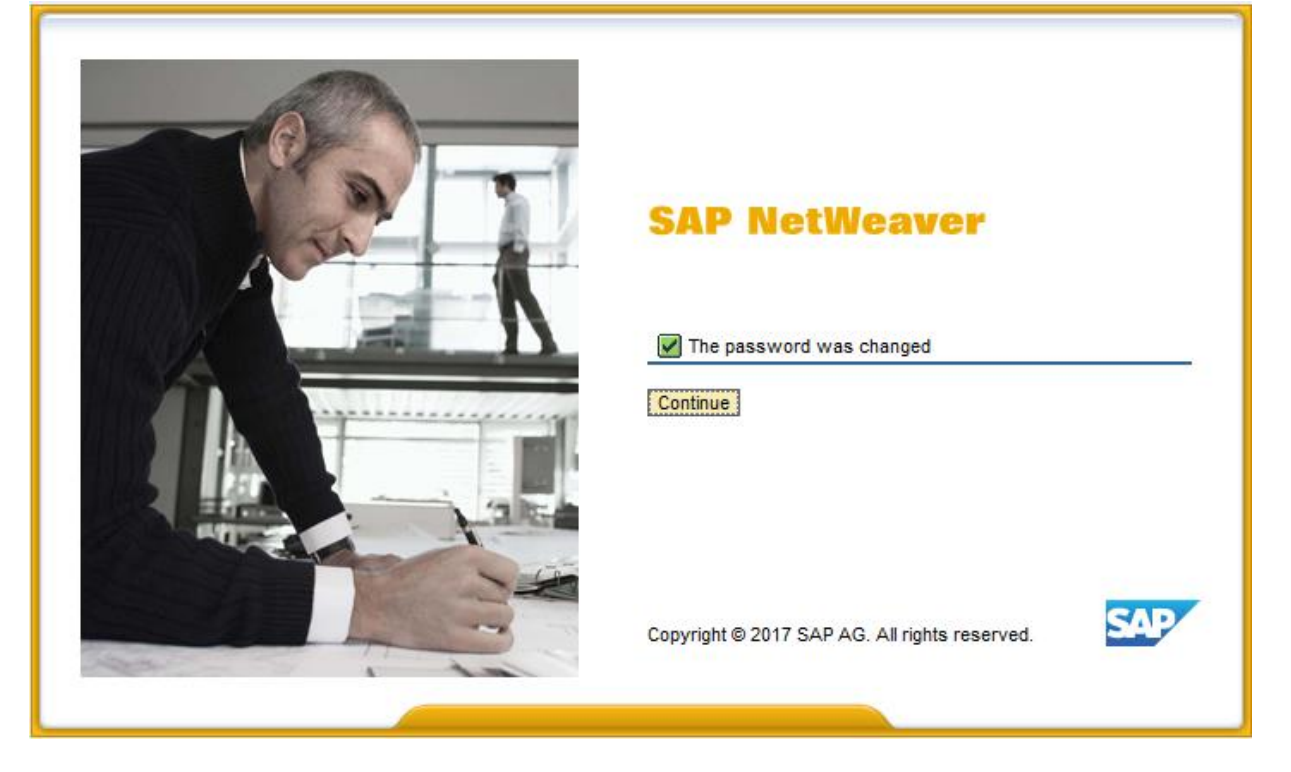

After the bidder's registration in the system, a new window will open. This window will contain a list of tenders in which the bidder may participate.

Using the 'Questionnaire' button you can review your registration details.

| Basic Data Legal    | Address Actual Address Contact Data Contact Pers |
|---------------------|--------------------------------------------------|
| Basic Data          |                                                  |
| Business partner :  | 1888                                             |
| OPF :               | PAO                                              |
| Company Name :      | ZAVOD KATALIZATOROV                              |
| Full Company Name : | PAO ZAVOD KATALIZATOROV                          |

Also, there is a 'News' button on the home page. You can use it to read information about updates and other events related to the Tender Procedure Automated System.

To find tenders related to a certain category, select the required category in the drop-down list in the 'Tender Category' column. The system will then show only the list of tenders related to that category.

|   |                            |                                                              |                     | _     |                         |   |
|---|----------------------------|--------------------------------------------------------------|---------------------|-------|-------------------------|---|
|   | Reason for decline/Comment | Tender category                                              | Tender owner        | -     |                         |   |
| • |                            | * 👻                                                          |                     |       |                         |   |
|   |                            | Drilling Modules / F                                         | Packages            | -     |                         |   |
|   |                            | Buildings including Service Stations                         |                     |       |                         |   |
|   |                            | Other Systems                                                |                     |       |                         |   |
|   |                            | Management and                                               | Provision of all Fa | cilit | ies Engineering, Modi   |   |
|   |                            | Management and                                               | Operations, includ  | ding  | Production Supervision  |   |
|   |                            | Hydrocarbon Res                                              | ervoir Developme    | nt a  | ind Production Services |   |
|   |                            | Extended Well Test / Early Production Services including Pro |                     |       |                         |   |
|   |                            | Well Management / Construction Services                      |                     |       |                         |   |
|   |                            | Management and                                               | Provision of all Ca | iteri | ing, Cleaning, Office a | ~ |
|   |                            | Field Development                                            | t                   |       |                         | Ť |
|   |                            |                                                              |                     |       |                         |   |

To start receiving e-mail notifications about newly announced tenders related to the category of your interest, click 'Tender Category' and select the required category in the pop-up list.

Once you've selected the categories, the system will start sending notifications to the email address of your company's contact person to inform you that a tender from the chosen category has been published in the Tender Procedure Automated System.

| Save and close | Close without saving | Clear |
|----------------|----------------------|-------|
|----------------|----------------------|-------|

| ри оп        | убликовании тендеров по выбранным категориям Вам б       | удет направлено автоматическое оповещение по электронной почт |
|--------------|----------------------------------------------------------|---------------------------------------------------------------|
| Tend         | der type                                                 |                                                               |
| 1. LI        | ST OF PRODUCTS / EQUIPMENT / MATERIAL CODES              |                                                               |
| 2. LI        | ST OF PRODUCTS / EQUIPMENT / MATERIAL CODES (Continued)  |                                                               |
| х            | Tender business segment                                  |                                                               |
|              | 1.01 DRILLING EQUIPMENT                                  |                                                               |
|              | 1.02 MATERIAL AND PRODUCT HANDLING EQUIPMENT             |                                                               |
|              | 1.03 COMPRESSORS / EXPANDERS / BLOWERS AND ACCESSO       |                                                               |
| х            | Категория тендера                                        |                                                               |
|              | Drilling Machinery, Mud Equipment and Accessories        |                                                               |
|              | Production Surface Equipment                             |                                                               |
|              | Drilling Tools and Retrievable Production Tools          |                                                               |
|              | Casing, Tubing, Liner, Connectors and Accessories (OCTG) |                                                               |
|              | Cementing Equipment and Line Hanger Systems              |                                                               |
|              | Fishing and Repair Tools (Drilling)                      |                                                               |
|              | Drilling and Mud Control Instruments                     |                                                               |
|              | Production Well Test and Monitoring Instruments          |                                                               |
| $\checkmark$ | Wellhead Equipment, Xmas Trees and Accessories           |                                                               |
|              | Production String Components                             |                                                               |
|              | Derricks and Accessories                                 |                                                               |
|              | Drill Bits                                               |                                                               |
| $\checkmark$ | BOP and Accessories                                      |                                                               |
|              | Wireline Equipment and Accessories                       |                                                               |
|              | Coiled Tubing Tools and Accessories                      |                                                               |
|              | Down Hole Pressure Control Equipment                     |                                                               |
|              | Pipe Handling and Lifting Equipment                      |                                                               |
|              | Subsea Equipment                                         |                                                               |
|              | Other Drilling and Production Equipment                  |                                                               |

To find a tender based on its number or subject, enter the required tender information in the search filter field and click 'Enter'.

| ПА | NAO Zavod Katalizatorov |                |                                    |                                 |                            |            |  |  |  |
|----|-------------------------|----------------|------------------------------------|---------------------------------|----------------------------|------------|--|--|--|
| E  | Browse                  | dit Refresh    | Lines on screen: 15 Insta          | I Category tenders Questio      | nary Documents library     |            |  |  |  |
|    | Lot #                   | Tender subject | Tender documentation review status | Deadline for filing tender bids | Technical bid opening date | Bid status |  |  |  |
|    |                         | Test 123 🛛 🗙   | * <b>v</b>                         |                                 |                            | ż          |  |  |  |
|    | <u>Test 123</u>         | Test 123       | Application submission             | 14.02.2017                      | 05.03.2017                 |            |  |  |  |
|    |                         |                |                                    |                                 |                            |            |  |  |  |

You can view tender information by highlighting the required line and clicking 'Browse'.

|                                                                                                | NAO Zavod Katalizatorov |                |                                    |                                 |                            |            |  |  |  |
|------------------------------------------------------------------------------------------------|-------------------------|----------------|------------------------------------|---------------------------------|----------------------------|------------|--|--|--|
| Browse Edit Refresh Lines on screen: 15 Install Category tenders Questionary Documents library |                         |                |                                    |                                 |                            |            |  |  |  |
|                                                                                                | Lot #                   | Tender subject | Tender documentation review status | Deadline for filing tender bids | Technical bid opening date | Bid status |  |  |  |
| 7                                                                                              | Z                       | Test 123       | ± 🗸                                |                                 |                            | ż          |  |  |  |
|                                                                                                | Test 123                | Test 123       | Application submission             | 14.02.2017                      | 05.03.2017                 |            |  |  |  |
|                                                                                                |                         |                |                                    |                                 |                            |            |  |  |  |

Tender Information tab contains general information about the tender: its number, subject, scope, deadlines and category.

| Tender # Test 123 Te                                     | ender subject Test 123 | Tender type Open two-stage te | ender Type Procurement of ma                                                                            | terials and equipn                                    | nent                                   |                      |
|----------------------------------------------------------|------------------------|-------------------------------|----------------------------------------------------------------------------------------------------|-------------------------------------------------------|----------------------------------------|----------------------|
| Edit Close                                               |                        |                               |                                                                                                    |                                                       |                                        |                      |
| Tender information                                       | Tender documentation   | Application for tender        |                                                                                                    |                                                       |                                        |                      |
| Key data<br>Application #:<br>Tender subject and object: | Test 123<br>Test 123   |                               | Deadlines<br>Application deadline<br>Bids submission dea<br>Technical bid openir<br>Tender date & time: | e for the bidder: 1<br>adline: C<br>ng date & time: C | 14.02.2017<br>02.03.2017<br>05.03.2017 | 00:00:00<br>00:00:00 |
|                                                          |                        |                               | Structural unit: C<br>Tender category: F                                                                | Contracts&Procure<br>Risk Analysis Con:               | ement<br>sultancy                      |                      |

You can view tender documentation in the Tender Documentation tab. The document is downloaded by pressing 'File Name'.

| Те | nder# Te                                                                                    | est 123 Tender subject Test 123        | Tender type Open two-stage tender | Type Procurement of materials and equipment |              |      |           |  |  |
|----|---------------------------------------------------------------------------------------------|----------------------------------------|-----------------------------------|---------------------------------------------|--------------|------|-----------|--|--|
| E  | Edit Close                                                                                  |                                        |                                   |                                             |              |      |           |  |  |
|    | Tender information Tender documentation Application for tender                              |                                        |                                   |                                             |              |      |           |  |  |
|    |                                                                                             |                                        |                                   |                                             |              |      |           |  |  |
| Т  | ender do                                                                                    | cumentation                            |                                   |                                             |              |      |           |  |  |
|    | Item                                                                                        | Document                               |                                   |                                             | File name    | Туре | Size (Kb) |  |  |
|    | 0001                                                                                        | Invitation to bid (Приглашение для уча | стия в тендере)                   |                                             | Tender Doc 3 | docx | 12        |  |  |
|    | 0002                                                                                        | Instruction to Bidders (Инструкция пре | етенденту)                        |                                             | Tender Doc 1 | docx | 12        |  |  |
|    | 0003 General Information about Tender Object (Общие сведения об объекте и предмете тендера) |                                        |                                   | Tender Doc 2                                | docx         | 12   |           |  |  |
|    |                                                                                             |                                        |                                   |                                             |              |      |           |  |  |
|    |                                                                                             |                                        |                                   |                                             |              |      |           |  |  |
|    |                                                                                             |                                        |                                   |                                             |              |      |           |  |  |

On the Application for Tender tab, you need to attach your application along with the required documentation package (**one or more files**) by clicking 'Edit', after which the 'Add File' button will appear.

| Change tender bid Zavod Katalizatorov for Tender No Test MV3 |                                                                                                    |                                       |           |      |    |  |  |  |  |
|--------------------------------------------------------------|----------------------------------------------------------------------------------------------------|---------------------------------------|-----------|------|----|--|--|--|--|
| Т                                                            | Tender # Test MV3 Tender subject test mv3 Tender type Open two-stage tender Type Work performance /delivery of services |                                       |           |      |    |  |  |  |  |
|                                                              | Close Save Check Send request                                                                                           |                                       |           |      |    |  |  |  |  |
|                                                              | Tender information Tender documentation Application for tender                                                          |                                       |           |      |    |  |  |  |  |
|                                                              | Add file Add from o                                                                                                    | Jocuments library Delete              |           |      |    |  |  |  |  |
|                                                              | ltem                                                                                                    | Document                              | File name | Туре | Si |  |  |  |  |
|                                                              | 0001                                                                                                    | The documentation for the application |           |      |    |  |  |  |  |
|                                                              |                                                                                                    |                                       |           |      |    |  |  |  |  |
|                                                              |                                                                                                    |                                       |           |      |    |  |  |  |  |
|                                                              |                                                                                                    |                                       |           |      |    |  |  |  |  |

To participate in the tender, the bidder shall submit an application by clicking 'Send request' before the deadline indicated on the Tender Information tab.

| Tender # Test MV3 Tender subject test mv3                                                | Tender type Open two-stage tender | Type Work performance /delive                                                                                                    | ry of services                                                  |
|------------------------------------------------------------------------------------------|-----------------------------------|----------------------------------------------------------------------------------------------------|-----------------------------------------------------------------|
| Close Save Check Send request                                                            |                                   |                                                                                                    |                                                                 |
| Tender information Tender documentation                                                  | n Application for tender          |                                                                                                    |                                                                 |
| Key data       Application #:     Test MV3       Tender subject and object:     test mv3 |                                   | Application deadline for the bidder:<br>Bids submission deadline:<br>Technical bid opening date & time:<br>Tender date & time:<br>Structural unit:<br>Tender category:<br>Casing, Tubing, | 23.02.2017<br>11.03.2017<br>13.03.2017 00:00:00<br>00:00:00<br> |

After that, the status of the application will change to "Application for participation submitted".

| E | Browse Edit Refresh Lines on screen: 15 Install Category tenders Questionary Documents library |                   |                                    |                                    |                               |                                         |                            |  |  |
|---|------------------------------------------------------------------------------------------------|-------------------|------------------------------------|------------------------------------|-------------------------------|-----------------------------------------|----------------------------|--|--|
|   | Lot #                                                                                          | Tender<br>subject | Tender documentation review status | Deadline for filing<br>tender bids | Technical bid<br>opening date | Bid status                              | Reason for decline/Comment |  |  |
| Ъ | 32323                                                                                          |                   | ± 🔻                                |                                    | Г                             | •                                       |                            |  |  |
|   | <u>32323</u>                                                                                   | Закупка<br>МТР 2  | Application submission             | 07.02.2017                         | 26.02.2017                    | Application for participation submitted |                            |  |  |
|   |                                                                                                |                   |                                    |                                    | L                             |                                         |                            |  |  |

Upon approval of the bidder's application by the tender organizer and other approvers, the status of the tender application will change to "Application registered", and additional design and engineering documentation will appear on the Tender Documentation tab.

|   | Zavod Katalizatorov                                                                            |               |                                    |                                 |                            |                        |   |  |  |  |
|---|------------------------------------------------------------------------------------------------|---------------|------------------------------------|---------------------------------|----------------------------|------------------------|---|--|--|--|
|   | Browse Edit Refresh Lines on screen: 15 Install Category tenders Questionary Documents library |               |                                    |                                 |                            |                        |   |  |  |  |
|   | Lot # Tender subject                                                                           |               | Tender documentation review status | Deadline for filing tender bids | Technical bid opening date | Bid status             |   |  |  |  |
| 5 | 7                                                                                              |               | • •                                |                                 | _                          | ± 🗸                    |   |  |  |  |
|   | Test MV                                                                                        | Test MV       | Bid submission                     | 23.01.2017                      | 13.03.2017                 | Application registered | I |  |  |  |
|   | Test MV2                                                                                       | Test MV2      | Bid submission                     | 23.01.2017                      | 13.03.2017                 | Bid submitted          | ľ |  |  |  |
|   | Test MV3                                                                                       | test mv3      | Application submission             | 23.02.2017                      | 12.03.2017                 |                        |   |  |  |  |
|   | 32323                                                                                          | Закупка МТР 2 | Bid submission                     | 07.02.2017                      | 26.02.2017                 | Bid submitted          |   |  |  |  |
|   |                                                                                                |               |                                    |                                 |                            |                        |   |  |  |  |

After the registration of the tender application and prior to the bid submission deadline, the bidder should submit the relevant bid through the Tender Procedure Automated System.

The date of the bid receipt will be registered in the system. After that the bid status will change to "Bid submitted".

Zavod 1

The procedure for bids submission in the Tender Procedure Automated System is described in Part 2 of the Manual.

|    | In the bluder's application is not registered, the blu status will change to Registration defied. |                |                                    |                                 |                            |                        |  |  |  |  |
|----|---------------------------------------------------------------------------------------------------|----------------|------------------------------------|---------------------------------|----------------------------|------------------------|--|--|--|--|
| Za | Zavod Katalizatorov                                                                               |                |                                    |                                 |                            |                        |  |  |  |  |
|    | Browse Edit Refresh Lines on screen: 15 Install Category tenders Questionary Documents library    |                |                                    |                                 |                            |                        |  |  |  |  |
|    | Lot #                                                                                             | Tender subject | Tender documentation review status | Deadline for filing tender bids | Technical bid opening date | Bid status             |  |  |  |  |
| F  |                                                                                                   |                | ± 🗸                                |                                 |                            | * <b>v</b>             |  |  |  |  |
|    | Test MV                                                                                           | Test MV        | Bid submission                     | 23.01.2017                      | 13.03.2017                 | Application registered |  |  |  |  |
|    | Test MV2                                                                                          | Test MV2       | Bid submission                     | 23.01.2017                      | 13.03.2017                 | Bid submitted          |  |  |  |  |
|    | Test MV3                                                                                          | test mv3       | Application submission             | 23.02.2017                      | 12.03.2017                 | Registration denied    |  |  |  |  |
|    |                                                                                                   |                |                                    |                                 |                            |                        |  |  |  |  |

If the bidder's application is not registered, the bid status will change to "Registration denied".

**IMPORTANT:** In case of rejection, the bidder may re-submit the application prior to the bid submission deadline. To do so, the bidder should open the relevant tender and click 'Re-create request'.

#### Display tender bid Zavod Katalizatorov for Tender No Test MV3

| Tender # Test MV3 Tender subje                                                           | ct test mv3 Tender type Open two-stage te | ender Type Work performance /deliver                                                                                                    | y of services                                               |
|------------------------------------------------------------------------------------------|-------------------------------------------|----------------------------------------------------------------------------------------------------|-------------------------------------------------------------|
| Re-create request Close                                                                  |                                           |                                                                                                    |                                                             |
| Tender information Tender                                                                | documentation Application for tender      |                                                                                                    |                                                             |
| Key data       Application #:     Test MV3       Tender subject and object:     test mv3 |                                           | Deadlines<br>Application deadline for the bidder:<br>Bids submission deadline:<br>Technical bid opening date & time:<br>Tender date & time: | 23.02.2017<br>11.03.2017<br>13.03.2017 00:00:00<br>00:00:00 |
|                                                                                          |                                           | Structural unit: Contracts&Procu<br>Tender category: Casing, Tubing, L                                                                      | rement<br>iner, Connectors and Accessories (OCTG)           |

#### When re-submitting the bid, the bidder should attach a full package of required documents.

Upon successful registration (or upon rejection of the registration) the contact person of the bidder will receive a relevant notification by e-mail.

## 2. Submitting the bid

After the registration of the tender application and prior to the bid submission deadline, the bidder should submit the relevant bid.

To submit the bid you need to open the specific tender by selecting the required line and clicking 'Browse'. When the tender is opened, click 'Edit'.

| Z                                                                                              | Zavod Katalizatorov |                |                                    |                                 |                            |                        |  |  |  |
|------------------------------------------------------------------------------------------------|---------------------|----------------|------------------------------------|---------------------------------|----------------------------|------------------------|--|--|--|
| Browse Edit Refresh Lines on screen: 15 Install Category tenders Questionary Documents library |                     |                |                                    |                                 |                            |                        |  |  |  |
|                                                                                                | Lot #               | Tender subject | Tender documentation review status | Deadline for filing tender bids | Technical bid opening date | Bid status             |  |  |  |
| F                                                                                              |                     |                | ± 🗸                                |                                 |                            | * 👻                    |  |  |  |
|                                                                                                | Test MV             | Test MV        | Bid submission                     | 23.01.2017                      | 13.03.2017                 | Application registered |  |  |  |
|                                                                                                | Test MV2            | Test MV2       | Bid submission                     | 23.01.2017                      | 13.03.2017                 | Bid submitted          |  |  |  |
|                                                                                                | T                   | 11             | A                                  | 00.00.0047                      | 40.00.0047                 | Desistantian design    |  |  |  |

The following information should be filled on the Tender Bid tab:

- 'Documentation' table in the Technical bid;

- 'Bid price (without VAT)', 'Delivery basis' and 'Time provision of services' fields in the Commercial bid as well as the commercial documentation.

You can use 'Check' button to check the accuracy and completeness of the generated bid.

**IMPORTANT:** In order to submit a bid after filling all the required information, click 'Submit bid'. If consent with contract conditions is required, the 'Submit bid' button appears after ticking the 'Consent with draft contract terms' field.

| Close Save Check Submit bid Create alternative bid                                                                |  |       |  |  |  |  |  |
|----------------------------------------------------------------------------------------------------|--|-------|--|--|--|--|--|
| Tender information Tender documentation Application for tender Tender b                                           |  |       |  |  |  |  |  |
| ▼<br>The bidder hereby confirms that s/he/it has considered the draft Contract incorporated into ITB and          |  |       |  |  |  |  |  |
| Tender lots                                                                                                    |  |       |  |  |  |  |  |
| Line #                                                                                                    |  | Lot # |  |  |  |  |  |
| 0001                                                                                                    |  | 1     |  |  |  |  |  |
| 0002                                                                                                    |  | 2     |  |  |  |  |  |
|                                                                                                    |  |       |  |  |  |  |  |
|                                                                                                    |  |       |  |  |  |  |  |
|                                                                                                    |  |       |  |  |  |  |  |
| Technical bid Commercial bid                                                                                      |  |       |  |  |  |  |  |
| To the special attention of bidders!<br>Kindly note that no information on the bid's price must be submitted with |  |       |  |  |  |  |  |

A tick should be removed against the numbers of the lots in the 'Choose' column for which a bid won't be submitted.

| ptance thereof, including Contract form and Contract terms and conditions. The bidder hereby als | o confirms that s/he/it will execute a Contract with a | Company under given form and gi | ven terms and conditions |  |  |
|--------------------------------------------------------------------------------------------------|--------------------------------------------------------|---------------------------------|--------------------------|--|--|
|                                                                                                  |                                                        |                                 |                          |  |  |
|                                                                                                  | Quantity                                               | UoM                             | Choose                   |  |  |
|                                                                                                  | 1,000                                                  |                                 | ✓                        |  |  |
|                                                                                                  | 1,000                                                  |                                 |                          |  |  |

The bidder can also submit an alternative bid by clicking 'Create alternative bid' (if the option of submit an alternative bid is available in this tender).

| Change         | tender bid Zavod                                                        | Katalizatorov for "                      | Tender No 12121                                      |                                           |  |  |  |
|----------------|-------------------------------------------------------------------------|------------------------------------------|------------------------------------------------------|-------------------------------------------|--|--|--|
| Tender # 12121 | Tender subject Большая закул                                            | a 1 Tender type Open two-stage           | e tender Type Procurement of materials and equip     | oment                                     |  |  |  |
| Close Save     | Check Submit bid Create altern                                          | ative bid                                |                                                      |                                           |  |  |  |
| Tender inform  | nation Tender documentation                                             | Application for tender Tender t          | Additions to tender docum                            |                                           |  |  |  |
| ✓              |                                                                         |                                          |                                                      |                                           |  |  |  |
| Tender lots    | confirms that s/he/it has considered the                                | draft Contract incorporated into IIB and | d acknowledges unconditional acceptance thereof, inc | luding Contract form and Contract terms a |  |  |  |
|                | Line #                                                                  | Lot #                                    | Name                                                 |                                           |  |  |  |
|                | 0001                                                                    | 1                                        | 1 лот большой закупки                                |                                           |  |  |  |
|                | 0002                                                                    | 2                                        | 2 лот юольшой закупки                                |                                           |  |  |  |
|                |                                                                         |                                          |                                                      |                                           |  |  |  |
|                |                                                                         |                                          |                                                      |                                           |  |  |  |
|                |                                                                         |                                          |                                                      |                                           |  |  |  |
| Technical b    | id Commercial bid                                                       |                                          |                                                      |                                           |  |  |  |
| Price          |                                                                         |                                          |                                                      |                                           |  |  |  |
|                |                                                                         |                                          |                                                      |                                           |  |  |  |
| Currency:      | USD                                                                     | Delivery time: 30 days                   |                                                      |                                           |  |  |  |
| Bid price (w   | ithout VAT): 500.000,00                                                 |                                          |                                                      |                                           |  |  |  |
| Delivery bas   | UAP V                                                                   |                                          |                                                      |                                           |  |  |  |
|                |                                                                         |                                          |                                                      |                                           |  |  |  |
| Add documen    | Add document Delete document Add file Add from documents library Delete |                                          |                                                      |                                           |  |  |  |
| Item           | Item Document File name                                                 |                                          |                                                      |                                           |  |  |  |
| 0001           | List of Documents in the Enve                                           | ope B; Form 9                            |                                                      | Заключение 1                              |  |  |  |
| 0002           | BID; Form 2 (if applicable)                                             |                                          |                                                      | Заключение 1                              |  |  |  |
|                | Commercial (price) proposal: I                                          | iorm 7                                   |                                                      | 2 avraiau auro 1                          |  |  |  |

On the appeared Alternative Bid tab, you need to generate a documentation package in the same way as for the main bid. The Alternative Bid tab can be removed by clicking 'Delete alternative bid'. The alternative bid is to be submitted simultaneously with the main bid.

| Change tende                                                                                                    | Change tender bid Indonesia for Tender No Test MV3                                                                      |           |  |  |  |  |  |  |
|----------------------------------------------------------------------------------------------------|----------------------------------------------------------------------------------------------------|-----------|--|--|--|--|--|--|
| Tender # Test MV3 Tend                                                                                                    | Tender # Test MV3 Tender subject test mv3 Tender type Open two-stage tender Type Work performance /delivery of services |           |  |  |  |  |  |  |
| Close Save Check                                                                                                    | Submit bid Create alternative bid Delete alternative bid                                                                |           |  |  |  |  |  |  |
| Tender information T                                                                                                    | Fender documentation Application for tender Tender bid Alternative bid Additions to tender docum                        |           |  |  |  |  |  |  |
| The bidder hereby confirms that s/he/it has considered the draft Contract incorporated into ITB and acknowledges unconditional acceptance thereof, including Contract form and Contract terms and condition Technical bid Commercial bid |                                                                                                    |           |  |  |  |  |  |  |
|                                                                                                    |                                                                                                    |           |  |  |  |  |  |  |
| Price                                                                                                    |                                                                                                    |           |  |  |  |  |  |  |
| Currency:<br>Bid price (without VAT):<br>Delivery basis:                                                                                                    | Currency:     USD     Time provision of services:       Bid price (without VAT):     0,00       Delivery basis:         |           |  |  |  |  |  |  |
| Add document Delete do                                                                                                    | pourment Add file Delete                                                                                                |           |  |  |  |  |  |  |
| Item                                                                                                    | Document                                                                                                    | File name |  |  |  |  |  |  |
| 0001                                                                                                    | List of Documents in the Envelope B; Form 9                                                                             |           |  |  |  |  |  |  |
| 0002                                                                                                    | BID; Form 2 (if applicable)                                                                                             |           |  |  |  |  |  |  |
| 0003 Title Page of the Bid; Form 6                                                                                                    |                                                                                                    |           |  |  |  |  |  |  |
| 0004                                                                                                    | 0004 Commercial (price) proposal; Form 7                                                                                |           |  |  |  |  |  |  |
| 0005                                                                                                    | Initialed draft contract filled in by th                                                                                |           |  |  |  |  |  |  |
| 0006                                                                                                    | Other Documents                                                                                                    |           |  |  |  |  |  |  |
|                                                                                                    |                                                                                                    |           |  |  |  |  |  |  |
|                                                                                                    |                                                                                                    |           |  |  |  |  |  |  |

IMPORTANT: Make sure that the data is filled for all lots in which the bidder is going to participate before clicking 'Submit bid'. Otherwise, after you have submitted the bid, it's no longer possible to add information on any lot which you did not highlight prior to clicking 'Submit Bid'.

The date of the bid receipt will be registered in the system. After that the bid status will change to 'Bid submitted'.

ATTENTION! It is recommended that you check the Bid status upon submission of the bid. If the status changed from 'Application Registered' to 'Bid Submitted', then it would mean that the bid was submitted to the responsible party. However, if the Bid Status remained 'Application Registered', then it would mean that the bid submission procedure was not completed in full. Stated differently, it means that the bid was not submitted and the documents which you uploaded are not available for review. Thus, it would be necessary to open the bid and click 'Submit bid' before the bid submission deadline.

A tender bid may be edited before the technical bid submission deadline by clicking 'Refresh tender offer'.

| Chang                                                                                                    | e tender bid Zavod Katalizatorov for Tender No Test MV2                                                       |  |  |  |  |  |  |
|----------------------------------------------------------------------------------------------------|----------------------------------------------------------------------------------------------------|--|--|--|--|--|--|
| Tender # Te                                                                                                    | est MV2 Tender subject Test MV2 Tender type Open two-stage tender Type Work performance /delivery of services |  |  |  |  |  |  |
| Close Refresh tender offer Check Recall bid                                                                                                    |                                                                                                    |  |  |  |  |  |  |
| Tender information Tender documentation Application for tender Tender bid Additions to tender docum                                                                                                    |                                                                                                    |  |  |  |  |  |  |
| Techr                                                                                                    | ical bid Commercial bid                                                                                       |  |  |  |  |  |  |
| Kindly note that no information on the bid's price must be submitted with the technical proposal (Clause 17.3 of "Instruction to B<br>Особому вниманию Претендентов!!!<br>Обращаем Ваше внимание на недопустимость представления какой-либо информации о цене тендерного предложения в<br>нарушением данного требования, к рассмотрению приниматься не будет. |                                                                                                    |  |  |  |  |  |  |
| Добавит                                                                                                    | ть документ Delete document Add file Add from documents library Delete                                        |  |  |  |  |  |  |
| Item                                                                                                    | Document                                                                                                    |  |  |  |  |  |  |
| 0001                                                                                                    | 0001 List of Documents in the Envelope A; Form 9                                                              |  |  |  |  |  |  |
|                                                                                                    | Qualification Data; Form 1                                                                                    |  |  |  |  |  |  |
| 0002                                                                                                    | 0002 BID; Form 2                                                                                              |  |  |  |  |  |  |
| 0003                                                                                                    | Technical Proposal Preparation Requirements; Form 3                                                           |  |  |  |  |  |  |
| 0004                                                                                                    | Service Dendering Schedule: Form 5                                                                            |  |  |  |  |  |  |

To recall a bid for specific lots, click 'Recall' in the respective lot's line.

| Tender # 3                       | Tender # 32323 Tender subject Закупка MTP 2 Tender type Open two-stage tender Type Procurement of materials and equipment                                                                                                    |                   |                                                     |                           |                 |                          |              |  |
|----------------------------------|----------------------------------------------------------------------------------------------------|-------------------|-----------------------------------------------------|---------------------------|-----------------|--------------------------|--------------|--|
| Close                            | Close Refresh tender offer Check                                                                                                    |                   |                                                     |                           |                 |                          |              |  |
| Tender                           | Tender information Tender documentation Application for tender Tender bid Alternative bid Additions to tender docum                                                                                                    |                   |                                                     |                           |                 |                          |              |  |
| Tender lo                        | ots                                                                                                    |                   |                                                     |                           |                 |                          |              |  |
|                                  | Line #                                                                                                    | Lot #             | Name                                                | Quantity                  | UoM             | Choose                   | Recall bid   |  |
|                                  | 0001                                                                                                    | 1                 | Закупка МТР 2 лот 1                                 | 0,000                     |                 | ✓                        | Recall       |  |
|                                  | 0002                                                                                                    | 2                 | Закупка МТР 2 лот 2                                 | 0,000                     |                 |                          | Recall       |  |
|                                  |                                                                                                    |                   |                                                     |                           |                 |                          |              |  |
|                                  |                                                                                                    |                   |                                                     |                           |                 |                          |              |  |
|                                  |                                                                                                    |                   |                                                     |                           |                 |                          |              |  |
| Tect                             | hnical bid Comme                                                                                                    | rcial bid         |                                                     |                           |                 |                          |              |  |
| To the e                         | nocial attention of                                                                                                    | biddorel          |                                                     |                           |                 |                          |              |  |
| Kindly n                         | ote that no inform:                                                                                                    | ation on the hid? | s price must be submitted with the technical propos | al (Clause 17.3 of "Instr | uction to Bidde | ver") Bids violating thi | is roquiromo |  |
| Особому вниманию Претенлентов!!! |                                                                                                    |                   |                                                     |                           |                 |                          |              |  |
| Обраща<br>(п.17.3.               | Ососому вниманию претендентов:::<br>Обращаем Ваше внимание на недопустимость представления какой-либо информации о цене тендерного предложения в составе технической части тендер<br>(п.17.3. «Инструкции претенденту»). Тендерное предложение, оформленное с нарушением данного требования, к рассмотрению приниматься не будет. |                   |                                                     |                           |                 |                          |              |  |
| Docum                            | entation                                                                                                    |                   |                                                     |                           |                 |                          |              |  |

In order to recall the bid without lots, click 'Recall bid'. The bid can be recalled any time before the bidding has started.

| Tender # #7 Tender subject test#7 Tender type Open two-stage tender Type Work performance /delivery of services                                                                                  |  |  |  |  |  |  |  |
|----------------------------------------------------------------------------------------------------|--|--|--|--|--|--|--|
| Close Recall bid                                                                                                    |  |  |  |  |  |  |  |
| Tender information Tender documentation Application for tender Tender bid Additions to tender docum                                                                                              |  |  |  |  |  |  |  |
| Technical bid Commercial bid                                                                                                    |  |  |  |  |  |  |  |
| To the special attention of bidders!                                                                                                    |  |  |  |  |  |  |  |
| Kindly note that no information on the bid's price must be submitted with the technical proposal (Clause 17.3 of                                                                                 |  |  |  |  |  |  |  |
| Особому вниманию Претендентов!!!                                                                                                    |  |  |  |  |  |  |  |
| Обращаем Ваше внимание на недопустимость представления какой-либо информации о цене тендерного (п.17.3. «Инструкции претенденту»). Тендерное предложение, оформленное с нарушением данного требо |  |  |  |  |  |  |  |
| Documentation                                                                                                    |  |  |  |  |  |  |  |
| Item Document                                                                                                    |  |  |  |  |  |  |  |
| 0001 List of Documents in the Envelope A; Form 9                                                                                                    |  |  |  |  |  |  |  |
| 0002 Original Bid Security; Form 4 (if applicable)                                                                                                    |  |  |  |  |  |  |  |
| 0003 BID: Form 2                                                                                                    |  |  |  |  |  |  |  |

If you recall the main bid, the alternative bid will be recalled automatically. The alternative bid may be recalled independently from the main bid by clicking 'Recall alternative bid'.

## IMPORTANT: If a bidder recalls its bid, a new bid can't be submitted any longer. Recalling the bid means refusal to participate in the tender.

If a bid is returned for revision by the responsible party, the relevant contact person will receive an email notification, the Bid status will change to 'Bid editing', while the column "Reason for decline / Comment" will contain the reason for decline and recommendations for editing both the main and the alternative bid.

Also, in addition to its comment, the responsible party may attach a file which may be further downloaded and reviewed using 'Tender bid' or 'Alternative bid' tabs in the 'Information on bid editing' field.

In order to edit a bid, open the tender, go to 'Tender bid' tab and click 'Edit', after which the 'Add file' and 'Delete' buttons will become available.

Once the bid editing is completed, click 'Amend bid'.

After the bidder is admitted to the tender, the relevant bid status will change to 'Qualification for tender'.

If the bidder is not considered qualified for the tender, the Bid status will change to 'Non-qualification for tender'.

Upon successful qualification (or upon rejection of the qualification), the contact person of the bidder will receive a relevant notification by e-mail.

## 3. "Documents library" operation manual

An opportunity has been created to maintain a documents library in the personal account, in order to use previously uploaded files when submitting applications and tender bids.

The documents routinely used by the entity for participation in tender procedures can be uploaded to the System and further used when preparing an application or tender bid.

| Zavod Katalizatorov |                      |                                                                             |                                                                                                    |                                                                                                    |                                                                                                    |  |  |  |  |
|---------------------|----------------------|-----------------------------------------------------------------------------|----------------------------------------------------------------------------------------------------|----------------------------------------------------------------------------------------------------|----------------------------------------------------------------------------------------------------|--|--|--|--|
| rowse Ed            | lit Refresh          | Documents library                                                           |                                                                                                    |                                                                                                    |                                                                                                    |  |  |  |  |
| Lot #               | Tender subject       | Tender documentation review status                                          | Deadline for filing tender bids                                                                                                    | Technical bid opening date                                                                                                    | Bid status                                                                                                    |  |  |  |  |
|                     |                      | ± 👻                                                                         |                                                                                                    |                                                                                                    | ±                                                                                                    |  |  |  |  |
| Test MV             | Test MV              | Bid submission                                                              | 23.01.2017                                                                                                    | 13.03.2017                                                                                                    | Application registered                                                                                                    |  |  |  |  |
| Test MV2            | Test MV2             | Bid submission                                                              | 23.01.2017                                                                                                    | 13.03.2017                                                                                                    | Bid submitted                                                                                                    |  |  |  |  |
| Test MV3            | test mv3             | Application submission                                                      | 23.02.2017                                                                                                    | 12.03.2017                                                                                                    | Registration denied                                                                                                    |  |  |  |  |
|                     | Test MV2<br>Test MV3 | Test MV     Test MV       Test MV2     Test MV2       Test MV3     Test mv3 | Tender subject       Tender documentation review status         *       *         Test MV       Test MV         Test MV2       Test MV2         Test MV3       test mv3 | Tender subject       Tender documentation review status       Deadline for filing tender bids         *       *       *         Test MV       Test MV       Bid submission       23.01.2017         Test MV2       Test MV2       Bid submission       23.01.2017         Test MV3       test mv3       Application submission       23.02.2017 | Tender subject       Lines on screen: 15 Install       Category tenders       Questionary       Documents library         Lot #       Tender subject       Tender documentation review status       Deadline for filing tender bids       Technical bid opening date         *       *       *       *       *       *       *       *       *       *       *       *       *       *       *       *       *       *       *       *       *       *       *       *       *       *       *       *       *       *       *       *       *       *       *       *       *       *       *       *       *       *       *       *       *       *       *       *       *       *       *       *       *       *       *       *       *       *       *       *       *       *       *       *       *       *       *       *       *       *       *       *       *       *       *       *       *       *       *       *       *       *       *       *       *       *       *       *       *       *       *       *       *       *       *       * |  |  |  |  |

Click 'Documents library' on the System's home page to start working with the Documents library.

A required number of lines can be added to the table by clicking 'Add document'.

Click 'Add file' to upload files to the chosen line. Any number of files can be added to a single line. The size of each file should not exceed 100 Mb.

| Cose     Add document Delete document   Add file Delete file   Save |                    |               |      |           |                |                  |  |  |  |
|---------------------------------------------------------------------|--------------------|---------------|------|-----------|----------------|------------------|--|--|--|
|                                                                     | Documentation type |               |      | Size (Kb) | By             | Created on       |  |  |  |
| 0001                                                                | 1                  | Partner Doc 1 | docx | 00000012  | Glebova Galina | 15.02.2017 17:37 |  |  |  |
| 0002                                                                | 2                  | Partner Doc 2 | docx | 00000012  | Glebova Galina | 15.02.2017 17:37 |  |  |  |
|                                                                     |                    |               |      |           |                |                  |  |  |  |
|                                                                     |                    |               |      |           |                |                  |  |  |  |

After making changes to the Library, press 'Save'.

'Close' button allows returning to the System's home page with the list of tenders after finishing with the Documents library.

To add files from the Documents library to the tender application or bid, click «Add from documents library».

| Close Save Check Send request                                  |      |                                       |           |      |  |  |  |  |
|----------------------------------------------------------------|------|---------------------------------------|-----------|------|--|--|--|--|
| Tender information Tender documentation Application for tender |      |                                       |           |      |  |  |  |  |
| Add file Add from documents library Delete                     |      |                                       |           |      |  |  |  |  |
|                                                                | Item | Document                              | File name | Туре |  |  |  |  |
|                                                                | 0001 | The documentation for the application |           |      |  |  |  |  |
|                                                                |      |                                       |           |      |  |  |  |  |

Choose files from the opened list of documents which should be added to the selected application or tender bid line.

| 4 | Close Copy selected documents |      |                    |               |      |           |  |  |  |
|---|-------------------------------|------|--------------------|---------------|------|-----------|--|--|--|
|   | Choose                        |      | Documentation type |               |      | Size (Kb) |  |  |  |
|   |                               | 0001 | 123                | Hydrangeas    | jpg  | 00000581  |  |  |  |
|   | ✓                             | -    |                    | Partner Doc 1 | docx | 00000012  |  |  |  |
|   | <b>v</b>                      |      |                    | Partner Doc 2 | docx | 00000012  |  |  |  |
|   |                               |      |                    | Partner Doc 3 | docx | 00000012  |  |  |  |
|   |                               |      |                    |               |      |           |  |  |  |

To add a file to several tender lots at the same time, use the 'Fill all chosen lots' option. When 'Yes' is pressed, all chosen files are added to the relevant line of all previously chosen lots.

# 4. Manual for the Internet Explorer and Mozilla Firefox settings configuration

- 1. In order to access the portal, we recommend using Internet Explorer browser (versions 9 and more recent).
- 2. Internet Explorer should be used in a compatibility mode.

Adjusting the compatibility mode settings for version 9.

- in the Tools tab choose 'Compatibility view settings';

- in the opened window press "Add" to add "lukoil.com" (the address will appear automatically in the line "Add this website").

For version 10:

- press the grey button (looking like a torn sheet) in the address line.

For version 11:

- press the 'Settings' button (gear-shaped, in the upper-right corner);

- choose 'Compatibility view settings';

- Write "lukoil.com" in the opened window ("Add this website") and press "Add".

- 3. When using Firefox, a message may appear that the connection is unprotected. In this case, the following should be done:
  - write «about:config» instead of the usual URL in the address line;
  - acknowledge the warning;
  - enter «security.tls.version.min» into the search line;
  - change the «security.tls.version.min» variable value from 1 to 0;

- restart 'Firefox'.